# CENTRO DE PAGOS DOMICILIACIÓN Vía Buzón

Versión 5.0.0

# Manual de Usuario

El documento y/o la presentación que se mostrará a continuación es propiedad de Mercadotecnia, Ideas y Tecnología S. A. de C. V., constituye un secreto industrial y es de naturaleza confidencial. En los términos del artículo 85 de la Ley de Propiedad Industrial, cualquier persona que tenga acceso a este documento y/o presentación, deberá abstenerse de revelar, difundir, copiar, distribuir o utilizar su contenido. Adicional a lo anterior, se informa que todo el software y modelos de operación que se presentan son propiedad de Mercadotecnia, Ideas y Tecnología S. A. de C. V. y se encuentran protegidos por la Ley Federal de Derechos de Autor

#### Identificación del documento

| Тіро           | Manual de Usuario                                                  |
|----------------|--------------------------------------------------------------------|
| Contenido      | Cargos Domiciliados vía Buzón                                      |
| Nombre del     | MANUAL DE USUARIO Domiciliación Buzón Estandar Ver 5 0 0 DOC 5 0 2 |
| Archivo        | E.Docx                                                             |
| Última         | 19 de abril de 2017                                                |
| Actualización: |                                                                    |

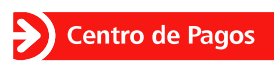

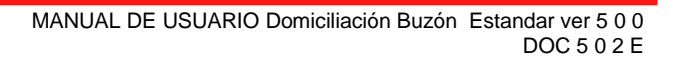

## Contenido

| 1 CENTRO DE PAGOS                                           | 3    |
|-------------------------------------------------------------|------|
| 1.1 Introducción                                            | 3    |
| 1.2 Operación Soportada                                     | 3    |
| 1.3 Infraestructura                                         | 4    |
| Seguridad                                                   | 4    |
| Requisitos de conexión                                      | 4    |
| 2 Domiciliación                                             | 5    |
| 2.1 Introducción                                            | 5    |
| 2.2 Beneficios                                              | 5    |
| 2.3 Proceso de Domiciliación vía Buzón SFTP                 | 5    |
| 2.4 Reglas y horarios de Operación                          | 6    |
| 2.5 Estatus del proceso                                     | 7    |
| 3 Archivos del Proceso                                      | 7    |
| 3.1 Archivo de Entrada                                      | 7    |
| Tipo de archivo                                             | 7    |
| Nombre del Archivo                                          | 7    |
| Formato del Archivo                                         | 8    |
| Ejemplo de Archivo de Entrada                               | 9    |
| 3.2 Archivo de Respuesta                                    | 9    |
| Nombre y tipo de archivo                                    | 9    |
| Formato del Archivo                                         | 9    |
| Ejemplo de Archivo de Respuesta                             | . 10 |
| 3.3 Archivo de Error                                        | . 10 |
| Nombre y tipo de archivo                                    | . 10 |
| Formato del Archivo                                         | . 10 |
| Ejemplo del Archivo de Error                                | . 11 |
| 4 Buzón SFTP                                                | 11   |
| 4.1 Buzón del Banco                                         | . 11 |
| 4.2 Buzón CENTRO DE PAGOS                                   | . 11 |
| 4.3 Estructura del Buzón CENTRO DE PAGOS                    | . 12 |
| 5 Domiciliación vía Buzón SFTP                              | 12   |
| 5.1 Acceso al Buzón CENTRO DE PAGOS                         | . 12 |
| Cargar un archivo en el buzón CENTRO DE PAGOS               | . 12 |
| Descargar un archivo de Respuesta del buzón CENTRO DE PAGOS | . 12 |
| 6 Reportes de Resultado vía Portal                          | 13   |
| 6.1 Acceso al Portal de CENTRO DE PAGOS                     | . 13 |
| 6.2 Reporte XLS – Consulta de Resultado                     | . 13 |
| 6.3 Descarga del Archivo de Respuesta                       | . 14 |
| 7 Anexos                                                    | 15   |
| 7.1 Códigos de rechazo                                      | .15  |
| 7.2 Errores de Validación                                   | . 15 |
| 7.3 Mail de Notificación                                    | . 16 |
| Centro de Ayuda MIT                                         | . 17 |
| Control de Cambios                                          | . 17 |

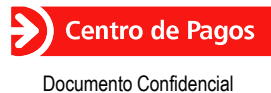

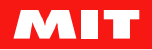

# 1 CENTRO DE PAGOS

#### 1.1 Introducción

**CENTRO DE PAGOS** es una plataforma desarrollada por Mercadotecnia, Ideas y Tecnología, (MIT), la cual está compuesta por elementos de Hardware y Software que ofrece diferentes servicios para hacer eficiente el manejo de los pagos de cada empresa, permitiéndoles apuntalar, masificar, automatizar y diversificar la gestión de pagos, acoplándose a la estrategia del negocio y permitiéndole realizar las transacciones de manera segura.

CENTRO DE PAGOS soporta los siguientes canales de venta:

- · Ventas mostrador
- Ventas telefónicas
- Ventas Internet
- Ventas móviles
- Domiciliación
- Cargos automáticos

El **Portal de CENTRO DE PAGOS** permite realizar las operaciones propias de los administradores, como es la generación de reportes y cargos recurrentes. Este módulo es una aplicación WEB y se accesa vía Internet.

Como medida de seguridad, control y administración, **CENTRO DE PAGOS** utiliza nombres de usuario y contraseñas para accesar al sistema; así mismo utiliza diferentes perfiles de usuario para controlar el acceso a las diferentes funciones del sistema.

#### 1.2 Operación Soportada

| Tipos de Pago: | • | Cuentas CLABE (18 dígitos)    |
|----------------|---|-------------------------------|
|                | • | Tarjetas de débito nacionales |

Las tarjetas de débito tienen un tratamiento especial, ya que funcionan como dinero en efectivo o cheque personal, donde el dinero se deduce inmediatamente de la cuenta corriente del tarjetahabiente. Por esto las entidades financieras tienen muchas regulaciones.

| Tipos de Tarjetas: | <ul> <li>MasterCard<sup>1</sup></li> <li>Visa</li> </ul> |
|--------------------|----------------------------------------------------------|
| Moneda:            | Moneda Nacional                                          |
| Formas de Pago:    | Cargo de Contado (una única exhibición)                  |

Centro de Pagos

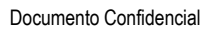

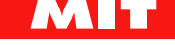

<sup>&</sup>lt;sup>1</sup> Por el momento no se soporta en DOMI el rango de 222100 a 272099, los cuales corresponden a la serie 2 de MC la cual será lanzada a principios de 2017.

## 1.3 Infraestructura

#### **Seguridad**

Para garantizar la seguridad, **CENTRO DE PAGOS** cuenta con servidores que tienen instalado SSL (Security Socket Layer), lo que certifica el intercambio seguro de información para realizar transacciones.

De la misma forma, **CENTRO DE PAGOS** envía y recibe los datos de la transacción de modo encriptado, utilizando algoritmos de cifrado bajo el estándar RSA (Rivest, Shamir y Adleman), lo que aumenta la seguridad de la información.

#### Requisitos de conexión

**CENTRO DE PAGOS** realiza una conexión a través del protocolo de *HTTPS* y *SFTP* a los servidores de transacciones de MIT, por lo que es necesario que el servidor del comercio cuente con los permisos de conexión

| Servicio               | URL                       | IP             |  |  |
|------------------------|---------------------------|----------------|--|--|
| Portal CENTRO DE PAGOS | https://ssl.e-pago.com.mx | 200.53.155.130 |  |  |
| SFTP CENTRO DE PAGOS   | sftp.mitec.com.mx         | 200.53.155.167 |  |  |

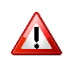

La conexión HTTPS opera a través del puerto 443

La conexión SFTP opera a través del puerto 23

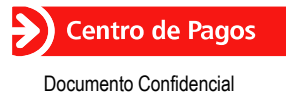

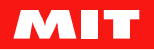

# 2 Domiciliación

#### 2.1 Introducción

Es un sistema de cobro de bienes o servicios que tiene por objeto programar pagos en forma periódica (semanal, mensual, bimestral, etc.). Estos pagos son ligados a una cuenta de cheques, por lo que, para poder producirse, se debe efectuar un contrato entre el comercio y el tarjetahabiente, así como debe existir un procedimiento y formatos avalados por el banco adquirente. Las características principales de **Domiciliación** son:

- Se pueden someter a cobro tarjetas de débito y cuentas CLABE.
- No son cargos que se ejecuten en línea.
- Se procesa una vez al día.
- Se procesa en días hábiles.
- Los resultados se pueden consultar al día hábil siguiente.

#### 2.2 Beneficios

- Ofrece a los clientes la tranquilidad de asegurar sus pagos a tiempo.
- Algunos comercios definen junto con su cliente la fecha en la que se realizarán los cargos domiciliados.
- Aumenta el flujo de caja del comercio a través de un pago regular y programado.
- Incrementa la lealtad de los clientes al darles la oportunidad de acceder a programas de lealtad relacionados con su tarjeta.

#### 2.3 Proceso de Domiciliación vía Buzón SFTP

**CENTRO DE PAGOS** permite realizar las operaciones propias de Domiciliación a través de una aplicación WEB o intercambio de archivos por protocolo SFTP. El presente manual explica el proceso a través de este último y el proceso es:

- 1. El tarjetahabiente autoriza al comercio que realice cargos domiciliados a su tarjeta o cuenta CLABE por el servicio que éste le presta.
- 2. El comercio genera el archivo de Entrada y lo coloca en el buzón **CENTRO DE PAGOS** que le corresponde, en una carpeta llamada Inbox.
- 3. CENTRO DE PAGOS cifra el archivo de Entrada.
- CENTRO DE PAGOS procesa los cargos por lotes y envía un correo electrónico a cada uno de los clientes notificando el resultado<sup>2</sup>.
- CENTRO DE PAGOS deposita en Outbox un archivo de Error que contiene los registros del archivo de Entrada que no cumplieron con las definiciones y por lo tanto no se enviaron a cobro.
- 6. El comercio descarga el archivo de Respuesta del buzón, o bien, puede consultar el resultado de los cargos desde el portal de CENTRO DE PAGOS.

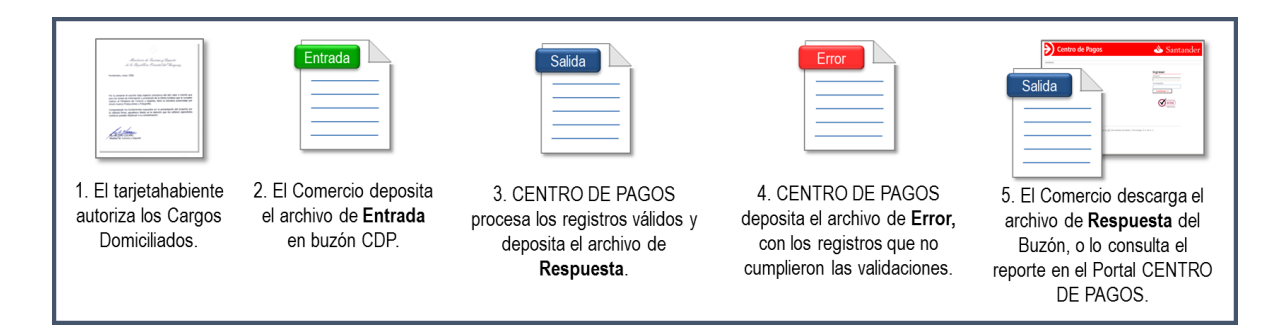

<sup>&</sup>lt;sup>2</sup> Aplica sólo en el caso de que en el archivo de Entrada se informe el correo electrónico del cliente.

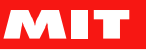

## 2.4 Reglas y horarios de Operación

El proceso de **Cargos Domiciliados** aplica para tarjetas de débito Visa y MasterCard o cuentas CLABE.

#### \* Validaciones:

Antes de procesar las transacciones, el sistema realiza validaciones del archivo de cargos con el propósito de evitar errores al momento del procesamiento. Las validaciones incluyen:

- Nombre de archivo. No se puede utilizar el mismo nombre para dos archivos.
- Uso de tabulador como separador de campos.
- Números de tarjeta válidos.
- Formato de campos
- Importe de transacciones menores a \$50,000 pesos en caso de que el banco emisor sea diferente al adquirente. En el caso de tarjetas propias del banco adquirente, el monto no tiene límite.

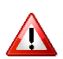

En caso de tener un error de validación, **CENTRO DE PAGOS** mostrará el código de error en el archivo de Error.

Para mayor detalle de los errores, consultar el anexo "Errores de Validación".

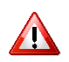

Se pueden procesar archivos de más de 50 mil registros, sin embargo, aquellos comercios que necesiten procesar más de esta cantidad, y necesiten descargar la respuesta a través del archivo XLS que se entrega en el portal de **CENTRO DE PAGOS**, deberán de procesar dos archivos.

#### \* Horario de Operación:

- El proceso de Domiciliación se ejecuta exclusivamente en días hábiles y de acuerdo a calendario bancario mexicano.
- El archivo de Entrada puede depositarse en el buzón a cualquier hora del día.
- Los archivos depositados en el buzón antes de las <u>16:00 hrs</u> de días hábiles, serán enviados a cobro en el mismo día.
- El archivo de Respuestas estará disponible el día siguiente hábil después de las 12:00 hrs.

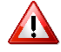

El último proceso que colecta los archivos depositados en el buzón se ejecuta a las 16:00 hrs, por lo que, los archivos que sean depositados en el buzón después de esa hora, serán procesados al día hábil siguiente y la respuesta podrá consultarse a los dos días hábiles siguientes después de las 12:00 hrs.

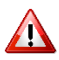

Existen casos extraordinarios en que, por incidencias propias de los bancos emisores, el archivo de Respuesta puede estar disponible hasta las 14:00 hrs.

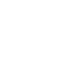

Centro de Pagos

Documento Confidencial

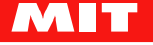

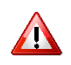

"En caso de que el comercio someta archivos en día inhábil, no se procesaran los archivos por lo que estos se moverán a la carpeta de HIST y se enviara un archivo de error a la carpeta de OUTBOX con la leyenda "Archivo no procesado por día inhábil"; es responsabilidad del comercio someter nuevamente los archivos en días hábiles."

## 2.5 Estatus del proceso

Existen diferentes estatus dependiendo de la parte del proceso en que se encuentren los registros del archivo de Entrada. Brevemente se describen a continuación:

| Descripción                                                                          | Explicación                                                                                                    |  |  |  |  |
|--------------------------------------------------------------------------------------|----------------------------------------------------------------------------------------------------|--|--|--|--|
| Pendiente de cobro                                                                   | Cuando el registro ya ha sido sometido al Banco para ser procesado, sin embargo, aún no se cuenta con el resultado. |  |  |  |  |
| Aprobado                                                                             | Cuando el registro ha sido procesado por el Banco y ésta ha retornado<br>un resultado de operación autorizada.      |  |  |  |  |
| Rechazado                                                                            | Cuando el registro ha sido procesado por el Banco y ésta ha retornado<br>un resultado de operación rechazada.       |  |  |  |  |
| Cualquiera de las descripciones<br>documentadas en el anexo Errores de<br>Validación | Cuando el registro ha sido validado y se ha encontrado que tiene un error de formato (D99, D98)                     |  |  |  |  |

## 3 Archivos del Proceso

El proceso de Domiciliación involucra los siguientes archivos:

| Nombre del<br>archivo | Generado por    | Contenido                                                                                                |
|-----------------------|-----------------|----------------------------------------------------------------------------------------------------|
| Entrada               | Comercio        | Información de los cargos a procesar.                                                                    |
| Respuesta             | Centro de Pagos | Resultado de las operaciones (aprobado, rechazado y error).                                              |
| Error                 | Centro de Pagos | Registros con error de formato o que no cumplen las reglas de operación. Estos cargos no son procesados. |

#### 3.1 Archivo de Entrada

El archivo de **Cargos Domiciliados** es creado por el comercio y contiene la información de los cobros a realizar.

#### Tipo de archivo

El tipo de archivo a cargar debe de ser un formato de texto, con extensión ".txt".

#### Nombre del Archivo

El nombre del archivo se determina de acuerdo a la siguiente nomenclatura:

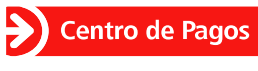

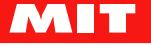

[a][m][b][nnnn][xxxx][AA][MM][DD][hh][mm]

Dónde:

- **a** = Aplicación, para el caso de domiciliación. Su <u>valor fijo</u> es "**p**" que indica que la aplicación es "pagos".
- **m** = Módulo de la aplicación (domiciliación=d).
- **b** = Brand o marca de la tarjeta (Visa/MasterCard=**v**).
- nnnn = Número de empresa asignado por CENTRO DE PAGOS
- xxxx = Identificador del buzón relacionado con la sucursal del comercio
- AA = Año
- MM = Mes
- DD = Día
- HH = Hora en formato de 24 horas
- mm = Minuto

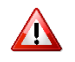

El nombre de archivo debe de ser con minúsculas incluyendo su extensión. Se utiliza para fácil identificación de los archivos, sin embargo, no implica que el archivo fue cargado o procesado en la fecha y horas que indica su nombre, ya que puede haber diferencia en el momento de creación, carga y proceso del mismo.

#### Ejemplo:

#### nombre de archivo: pdv000200051303151928.txt

#### Formato del Archivo

El archivo de Cargos Domiciliados contiene los siguientes campos separados por un tabulador.

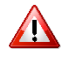

Se recomienda tener mucho cuidado al insertar los tabuladores, especialmente en los campos vacíos, y así evitar errores de formato en el archivo.

#### DETALLE

| Nombre del<br>Campo   | Longitud<br>Máxima | Naturaleza                                                                                                    | Valor                                                                                                    | Ejemplo            |  |
|-----------------------|--------------------|----------------------------------------------------------------------------------------------------|----------------------------------------------------------------------------------------------------|--------------------|--|
| Referencia            | 50                 | Obligatorio                                                                                                    | Referencia única asignada por el<br>Comercio para identificación y control<br>de cada una de sus operaciones. Es<br>muy recomendable no utilizar la<br>misma referencia para todas las<br>transacciones. | POLIZA 1234        |  |
| Nombre                | 50                 | Obligatorio                                                                                                    | Nombre Apellido                                                                                                    |                    |  |
| Número de<br>cuenta   | 15-18              | Número de tarjeta de débito (16<br>caracteres) o cuenta CLABE (18<br>caracteres). Solo se presentan los<br>últimos 4 dígitos y rellena con "0" a la<br>izquierda. | 450000000005550                                                                                                    |                    |  |
| Importe               | 14                 | Obligatorio                                                                                                    | Importe a cobrar. Incluir punto y 2 decimales.                                                                                                    | 1105.55            |  |
| Correo<br>Electrónico | 50                 | Opcional                                                                                                    | Correo del cuentahabiente, para notificar el cargo realizado                                                                                                    | nombre@hotmail.com |  |

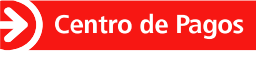

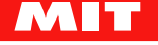

#### Ejemplo de Archivo de Entrada

| poliza7865    | \t | Jua Flor Torre   | \t | 4200008111111147  | \t | 1576.00  | \t | nombre@dominio.com     |
|---------------|----|------------------|----|-------------------|----|----------|----|------------------------|
| matricula6678 | \t | Pedr Sos Ort     | \t | 5520000111111122  | \t | 8925.00  | \t |                        |
| boleto1543221 | \t | Gabriela Lop Gar | \t | 12111111111115445 | \t | 2577.99  | \t | nombre2@dominio.com.mx |
| poliza9855    | \t | Kar Mendiet      | \t | 9900008111113     | \t | 76.00    | \t | nombre3@dominio.com    |
| poliza9877    | \t | Marc Lucern      | \t | 5280008111111141  | \t | 62000.00 | \t | nombre4@dominio.com    |
| poliza9999    | \t | Marc Bazald      | \t | 4100008111111999  | \t | 2.00     | \t | nombre5@dominio.com    |

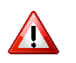

\t = Tabulador como carácter separador

#### 3.2 Archivo de Respuesta

El Archivo de Respuesta contiene el resultado del proceso de Domiciliación

#### Nombre y tipo de archivo

Es el mismo nombre y tipo que el archivo de entrada

#### Formato del Archivo

Como respuesta al proceso de Domiciliación, **CENTRO DE PAGOS** agrega el campo "Código de Respuesta" al archivo de Cargos Domiciliados. Este campo indica el resultado de la transacción.

| Nombre del<br>Campo    | Longitud<br>Máxima | Naturaleza  | Valor                                                                                                    | Ejemplo            |
|------------------------|--------------------|-------------|----------------------------------------------------------------------------------------------------|--------------------|
| Referencia             | 50                 | Obligatorio | Referencia única asignada por el<br>Comercio para identificación y control de<br>cada una de sus operaciones. Es muy<br>recomendable no utilizar la misma<br>referencia para todas las transacciones. | POLIZA 1234        |
| Nombre                 | 50                 | Obligatorio | Nombre Apellido                                                                                                    |                    |
| Número de<br>cuenta    | 15-18              | Obligatorio | Número de tarjeta de débito (16<br>caracteres) o cuenta CLABE (18<br>caracteres). Solo se presentan los últimos<br>4 dígitos y rellena con "0" a la izquierda.                                        | 000000000005550    |
| Importe                | 14                 | Obligatorio | Cantidad a cobrar, incluye punto y 2 decimales.                                                                                                    | 1105.55            |
| Correo<br>Electrónico  | 50                 | Opcional    | Correo del cuentahabiente, para notificar el cargo realizado                                                                                                    | nombre@hotmail.com |
| Código de<br>Respuesta | 4                  | Obligatorio | Código que indica el resultado de la<br>transacción. Los códigos de rechazo<br>dependen del emisor.                                                                                                   | 00                 |

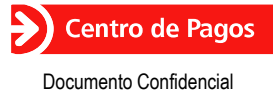

MANUAL DE USUARIO Domiciliación Buzón Estandar ver 5 0 0 DOC 5 0 2 E

#### Ejemplo de Archivo de Respuesta

| poliza7865    | \t | Jua Flor Torre      | \t | 000000000001147   | \t | 1576.00  | \t | nombre@dominio.com     | \t | 00  |
|---------------|----|---------------------|----|-------------------|----|----------|----|------------------------|----|-----|
| matricula6678 | \t | Pedr Sos Ort        | \t | 000000000001122   | \t | 8925.00  | \t |                        | \t | 01  |
| boleto1543221 | \t | Gabriela Lop<br>Gar | \t | 00000000000005445 | \t | 2577.99  | \t | nombre2@dominio.com.mx | \t | 05  |
| poliza9855    | \t | Kar Mendiet         | \t | 9900008111113     | \t | 76.00    | \t | nombre3@dominio.com    | \t | D99 |
| poliza9877    | \t | Marc Lucern         | \t | 5280008111111141  | \t | 62000.00 | \t | nombre4@dominio.com    | \t | D98 |
| poliza9999    | \t | Marc Bazald         | \t | 4100008111111999  | \t | 2.00     | \t | nombre5@dominio.com    | \t | D99 |

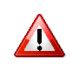

- El número de tarjeta/cuenta CLABE se enmascara con ceros a la izquierda y sólo muestran los últimos 4 dígitos.
- Cuando no es posible validar el número de tarjeta, éste no se enmascara con ceros.
- El orden de los registros del archivo de Respuesta puede no ser igual al del archivo de Entrada.

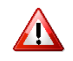

El archivo de Respuesta contiene todos los registros informados en el Archivo de Entrada, aún cuando algunos no cumplen con las reglas de operación.

#### 3.3 Archivo de Error

Contiene los registros del archivo de Entrada que presentan algún error de formato o que no cumplen con las reglas de operación.

#### Nombre y tipo de archivo

Es el mismo nombre y tipo de archivo de Entrada. Al nombre del archivo, al final, se le agrega la palabra ERROR y mantiene la misma extensión.

Ejemplo:

#### nombre de archivo: pdv000200051303151928ERROR.txt

#### Formato del Archivo

El archivo de Error contiene aquellas líneas del archivo de Entrada donde se presentan errores de formato. Contiene los mismos campos y agrega:

• "Descripción del Error de Validación", que indica el tipo de error encontrado.

| Nombre del<br>Campo | Longitud<br>Máxima | Naturaleza  | Valor                                                                                                    | Ejemplo         |
|---------------------|--------------------|-------------|----------------------------------------------------------------------------------------------------|-----------------|
| Referencia          | 50                 | Obligatorio | Referencia única asignada por el<br>Comercio para identificación y control<br>de cada una de sus operaciones. Es<br>muy recomendable no utilizar la<br>misma referencia para todas las<br>transacciones. | POLIZA 1234     |
| Nombre              | 50                 | Obligatorio | Nombre del cuentahabiente, tal y<br>como aparece en el plástico.                                                                                                    | Nombre Apellido |
| Número de<br>cuenta | 15-18              | Obligatorio | Número de tarjeta de débito (16 caracteres) o cuenta CLABE (18                                                                                                    | 000000000005550 |

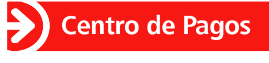

Documento Confidencial

|                          |    |             | caracteres). Solo se presentan los<br>últimos 4 dígitos y rellena con "0" a la<br>izquierda. |                                               |
|--------------------------|----|-------------|----------------------------------------------------------------------------------------------|-----------------------------------------------|
| Importe                  | 14 | Obligatorio | Cantidad a cobrar, incluye punto y 2 decimales.                                              | 1105.55                                       |
| Correo<br>Electrónico    | 50 | Opcional    | Correo del cuentahabiente, para notificar el cargo realizado                                 | nombre@hotmail.com                            |
| Descripción<br>del error | 4  | Obligatorio | Indica el resultado de la transacción.                                                       | El número de cuenta o<br>tarjeta no es valido |

#### Ejemplo del Archivo de Error

| poliza9855 | \t | Kar Mendiet | \t | 9900008111113    | \t | 76.00    | \t | nombre3@dominio.com | \t | Formato invalido               |
|------------|----|-------------|----|------------------|----|----------|----|---------------------|----|--------------------------------|
| poliza9877 | \t | Marc Lucern | \t | 000000000001141  | \t | 62000.00 | \t | nombre4@dominio.com | \t | Monto superior a 50000         |
| poliza9999 | \t | Marc Bazald | \t | 0000000000001999 | \t | 2.00     | \t | nombre5@dominio.com | \t | No es una tarjeta de<br>debito |

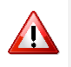

- Los registros del archivo de Error <u>no</u> son procesados.
- El número de tarjeta/cuenta CLABE se enmascara con ceros y sólo muestra los últimos 4 dígitos.
- Cuando no es posible validar el número de tarjeta, éste no se enmascara con ceros.

## 4 Buzón SFTP

El Comercio requiere de dos buzones para Domiciliación. Ambos se utilizan como un espacio reservado para el Comercio desde el cual se puede intercambiar los archivos de datos. Un buzón es proporcionado por Banco, y el otro por **CENTRO DE PAGOS**.

#### 4.1 Buzón del Banco

El Buzón del Banco es utilizado para reservar un espacio en los servidores del Banco, donde se intercambian (Banco y **CENTRO DE PAGOS**) los archivos relacionados con el proceso de Domiciliación del Comercio. **CENTRO DE PAGOS** es configurado con los datos del Buzón Banco de cada Comercio.

El procedimiento para activar el Buzón del Banco es:

- 1. El Comercio debe solicitar a su ejecutivo de cuenta del Banco su Buzón para la aplicación de Domiciliación.
- 2. El ejecutivo tramita el Buzón del Banco, y lo envía tanto al Comercio como al Centro de Atención MIT (CAM).
- **3.** En un máximo de dos días hábiles, el CAM procesará la configuración y notificará al ejecutivo y al Comercio.

## 4.2 Buzón CENTRO DE PAGOS

Espacio reservado en los servidores de **CENTRO DE PAGOS** donde se intercambian (Comercio y **CENTRO DE PAGOS**) los archivos relacionados con el proceso de Domiciliación del comercio.

El Comercio deberá acceder al buzón con el ID y contraseña proporcionados por **CENTRO DE PAGOS**.

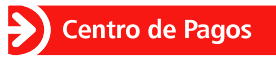

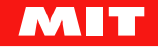

## 4.3 Estructura del Buzón CENTRO DE PAGOS

El buzón de **CENTRO DE PAGOS** de cada empresa contiene tres carpetas para su administración:

- Inbox Carpeta en la que el comercio deposita los archivos a procesar (archivos de entrada)
- Outbox Carpeta en la que **CENTRO DE PAGOS** responde y deposita el resultado de los cargos (archivos de Respuesta)
- *Hist* Carpeta a la que **CENTRO DE PAGOS** mueve los archivos de la carpeta Inbox

## 5 Domiciliación vía Buzón SFTP

#### 5.1 Acceso al Buzón CENTRO DE PAGOS

#### Cargar un archivo en el buzón CENTRO DE PAGOS

- 1. Conectarse utilizando un cliente SFTP a la dirección URL del buzón (sftp.mitec.com.mx).
- 2. Ingresar la clave de usuario y contraseña del Comercio.
- 3. Colocar el archivo en el directorio *Inbox* del buzón CENTRO DE PAGOS.
- 4. Cerrar la conexión SFTP.

#### Descargar un archivo de Respuesta del buzón CENTRO DE PAGOS

- 1. Conectarse utilizando un cliente SFTP a la dirección URL del buzón (sftp.mitec.com.mx).
- 2. Ingresar su clave de usuario y contraseña del Comercio.
- 3. Descargar el archivo del directorio *Outbox* de su buzón **CENTRO DE PAGOS**.
- 4. Cerrar la conexión SFTP.
- La carga y descarga de los archivos puede realizarla un operador de manera manual, o bien, puede realizarse automáticamente a través de la aplicación del Comercio.
- El Comercio deberá acceder el buzón a través de una herramienta que le permita conectarse a un servidor SFTP (Por ejemplo: FileZilla, IPSwitch, etc.).
- No es función de CENTRO DE PAGOS realizar esta conexión.

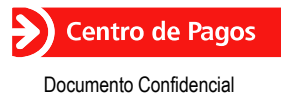

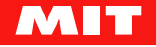

## 6 Reportes de Resultado vía Portal

Este reporte contiene información de los cargos procesados y se pueden consultar los lotes del día filtrando por día o por rango de fechas.

#### 6.1 Acceso al Portal de CENTRO DE PAGOS

- 1. El usuario debe de contar con su identificador de usuario y contraseña.
- 2. Entrar a https://ssl.e-pago.com.mx/cdp
- 3. Firmarse con usuario y contraseña.

| Centro de Pagos |                            |
|-----------------|----------------------------|
| contacto        |                            |
|                 | Ingresar<br>Usuario        |
|                 | Contraseña<br>Continuar >> |

#### 6.2 Reporte XLS - Consulta de Resultado

Esta opción permite obtener el resultado de cargos domiciliados en pantalla con formato HTML y además exportarlo a XLS. Se puede obtiene por lote, según la fecha y hora en que se procesó.

1. Seleccionar del menú la opción "Reporte Domiciliación".

| Reporte Domiciliación                                                                                                    |
|----------------------------------------------------------------------------------------------------|
| En esta sección podrás consultar los resultados por archivo relacionadas con tus transacciones<br>domiciliadas<br>Sólo es necesario indiques el rango de fechas a consultar y el sistema automáticamente te desplegara la<br>tabla.<br>Si lo requieres puedes exportarlo a Excel. |
| Al día:                                                                                                    |
| Rango de fechas                                                                                                    |
| Todos los lotes por día                                                                                                    |
| Lote que deseas consultar: 🕐                                                                                                    |
| Por favor elige un lote                                                                                                    |
| Este reporte en Excel                                                                                                    |
| Continuar >>                                                                                                    |

- 2. Elegir los filtros para que el sistema despliegue los lotes disponibles.
  - Al día. El sistema desplegará los lotes cargados durante el día

13 de 17

 Rango de fechas. - El sistema desplegará dos calendarios para seleccionar la fecha de inicio y la final. Después de definir, se mostrarán los lotes disponibles para consultar.

Centro de Pagos

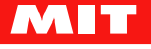

- **Todos los lotes por día**. El sistema desplegará los lotes que se trabajaron el mismo día de la consulta.
- 3. Oprimir en *Continuar>* para ver el reporte en la pantalla o en el símbolo de Microsoft Excel para exportar la información a una hoja de cálculo.

| ransacciones                                | aprobada       | s: 0 Impo            | rte: \$0.00 |                                          |                                                      |  |  |
|---------------------------------------------|----------------|----------------------|-------------|------------------------------------------|------------------------------------------------------|--|--|
| Transacciones rechazadas: 1 Importe: \$0.00 |                |                      |             |                                          |                                                      |  |  |
| stado del lote:                             | Aceptado       | )                    |             |                                          |                                                      |  |  |
| Referencia                                  | Monto          | Fecha                | Respuesta   | Descripción                              | Lote                                                 |  |  |
|                                             |                |                      |             |                                          |                                                      |  |  |
| test1                                       | 1.00           | 27/10/14             |             | Pendiente de cobro                       | 054914102710482213157934                             |  |  |
| test1<br>test3                              | 1.00<br>700.00 | 27/10/14<br>27/10/14 |             | Pendiente de cobro<br>Pendiente de cobro | 054914102710482213157934<br>054914102710482213157934 |  |  |

El número de transacciones aprobadas, rechazadas e importe corresponde al total del día o del rango de fechas seleccionado al momento de generar el reporte.

#### 6.3 Descarga del Archivo de Respuesta

Esta opción sirve para descargar el archivo de respuesta de Cargos Domiciliados a la computadora del usuario. A este archivo se le denomina "**lote**".

1. Seleccionar del menú la opción "Descargar Respuesta Domiciliación", seleccionar el archivo requerido y oprimir <*Descargar*>.

2. Se desplegará el archivo con la información contenida en el mismo.

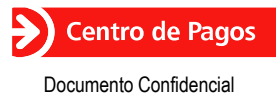

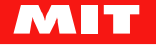

# 7 Anexos

# 7.1 Códigos de rechazo

| Código | Descripción                                           |
|--------|-------------------------------------------------------|
| 00     | Exitoso-Cobrado                                       |
| 01     | Cuenta inexistente                                    |
| 02     | Cuenta bloqueada                                      |
| 03     | Cuenta cancelada                                      |
| 04     | Cuenta con insuficiencia de fondos                    |
| 05     | Cuenta en otra divisa                                 |
| 06     | Cuenta no pertenece al Banco Receptor                 |
| 07     | Transacción duplicada                                 |
| 08     | Por orden del cliente: Orden de no pagar a ese Emisor |
| 09     | Por orden del cliente: Importe mayor al autorizado    |
| 10     | Por orden del cliente: Cancelación del servicio       |
| 11     | Cliente no tiene autorizado el servicio               |
| 12     | Vencimiento de la Orden de Pago en Ventanilla         |

## 7.2 Errores de Validación

| Descripción de error                          | Razón de error                                                                                                    | Código |
|-----------------------------------------------|----------------------------------------------------------------------------------------------------|--------|
| Formato inválido                              | Cuando el formato del archivo a subir no<br>concuerda con el formato establecido para este<br>servicio                                                  | D99    |
| El número de cuenta o<br>tarjeta no es válido | CDP realiza una validación sobre el número de<br>tarjeta, en caso de que la información no pase<br>dicha validación, enviará este mensaje de error      | D99    |
| El campo tarjeta no sólo<br>contiene números  | El campo tarjeta está considerado sólo de carácter<br>numérico, en caso de que este campo contenga<br>algún carácter alfabético o caracteres especiales | D99    |
| Monto superior a 50000                        | El monto establecido para la transacción es<br>superior a 50,000 para casos en que en banco<br>emisor no es el adquirente.                              | D98    |
| El campo no es<br>alfanumérico                | El campo Referencia contiene caracteres latinos                                                                                                    | D99    |
| El formato requiere dos<br>decimales          | El campo Importe no contiene con dos decimales.                                                                                                    | D99    |

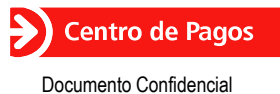

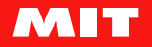

## 7.3 Mail de Notificación

A continuación, se muestra un ejemplo del mail de notificación que se envía a los clientes cuando se especifica su dirección de correo electrónico en el campo "correo".

| Apreciable cliente:                          |                            |                                    |  |
|----------------------------------------------|----------------------------|------------------------------------|--|
| Con base en sus instr<br>XXXXXXXXXXXXXXX1537 | rucciones, hemos realizad  | o el cargo por \$ 0.01 a su cuenta |  |
| Por favor conserve lo                        | s datos siguientes para re | ferencia futura:                   |  |
| of lavor conserve to                         | s calos signemes para n    |                                    |  |
| Detalle de la operació                       | ón                         |                                    |  |
| No. Operación:                               | 2296245                    |                                    |  |
| No. Lote:                                    | A0021202220744             |                                    |  |
| Referencia:                                  | referencia1                |                                    |  |
| Fecha:                                       | 2012/02/22                 |                                    |  |
| Gracias por su prefe                         | rencia!                    |                                    |  |
|                                              |                            |                                    |  |
| EMODESA NOM                                  | RDF                        |                                    |  |

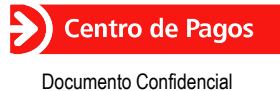

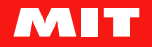

## Centro de Ayuda MIT

Centro de Ayuda MIT (CAM) Ciudad de México +52 55 1500 9000 soporte@mitec.com.mx

#### Control de Cambios

| Fecha del<br>Cambio | Versión del<br>Documento | Descripción del Cambio                                                                                    | Responsable     |
|---------------------|--------------------------|----------------------------------------------------------------------------------------------------|-----------------|
| 03/06/2013          | 1.0.0                    | Creación de la guía rápida a partir del Manual de<br>Usuario de Domiciliación.                            | Claudia Arvizu  |
| 04/03/2014          | 1.0.1                    | Se agregó tabla de Bancos Presentadores y Receptores.                                                     | Claudia Arvizu  |
| 28/072014           | 2.0.0                    | Actualización IPs. Formato del documento.<br>Se eliminan bancos presentadores y receptores                | Claudia Arvizu  |
| 08/08/2014          | 3.0.0                    | Se elimina tabla de códigos de rechazo y se aplican<br>correcciones                                       | Conchita Loyola |
| 08/10/2014          | 4.0.0                    | Se reintegran códigos de rechazo revisados por<br>Santander emisor                                        | Conchita Loyola |
| 27/10/2014          | 4.0.1                    | Actualización de pantallas del Portal.                                                                    | Claudia Arvizu  |
| 11/07/2015          | 3.0.2                    | Se documentó archivo de error. No liberado.                                                               | Andrés Quintana |
| 10/10/2015          | 4.0.1                    | Revisión de contenido.                                                                                    | Claudia Arvizu  |
| 26/10/2015          | 5.0.0                    | Correcciones varias.<br>Se incluyen cambios cifrado con cifrado.                                          | Conchita Loyola |
| 20/01/2017          | 5.0.1                    | Se adiciona nota para excepción de bines de serie 2 de<br>MC en Domi.<br>Sección: 1.2 Operación Soportada | Celia Colín     |
| 17/04/2017          | 5.0.2                    | Se agregó que no procesa los archivos en días<br>Inhábiles.                                               | Ricardo Montaño |

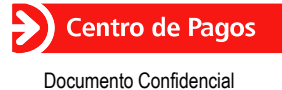

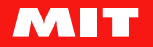